<u>Главная | Организация обучения | Подготовка кабинета ОО к учебному году |</u> Распределение обучающихся по группам

# Распределение обучающихся по группам

Раздел «**Группы и учащиеся**» дает возможность администратору электронного журнала распределять обучающихся по <u>созданным</u> группам по предмету.

Видеоинструкция Посмотреть

## Как распределить обучающихся по группам

Для распределения обучающихся по группам по предмету выполните следующие действия:

Шаг 1. На рабочем столе выберите «Учебные планы» → «Общее образование» → «Группы и учащиеся».

| Орг. обучения<br>2023 - 2024 ∨                                                                             |                |                                                                                                    | ГБОУ Школа №<br>Текущая организация                                                                                           |
|----------------------------------------------------------------------------------------------------|----------------|----------------------------------------------------------------------------------------------------|----------------------------------------------------------------------------------------------------|
| Q Введите название раздела                                                                                 |                |                                                                                                    |                                                                                                    |
| Справочники                                                                                                | ⊾ <sup>⋊</sup> | Учебные планы                                                                                        | Планирование                                                                                                    |
| Общие справочники                                                                                          | ~              | Общее образование Список учебных планов Учебные планы и учащиеся Пруппы по предмету                  | Общее образование <ul> <li>Основная образовательная п</li> <li>График контрольных работ</li> <li>Рабочие программы</li> </ul> |
| <ul> <li>Здания, кабинеты, места</li> <li>Календарные учебные графики</li> <li>Режим пребывания</li> </ul> |                | <ul> <li>Пруппы, учителя, часы</li> <li>Группы и учащиеся</li> </ul>                                 | Дополнительное образование<br>Э Общеразвивающие программы                                                                     |
| Общее образование<br>Предметы Формы контроля Периоды промежуточной аттестаці                               | 11/1           | Дополнительное образование<br>Список учебных планов<br>Внеурочная деятельность<br>Формирование групп | Внеурочная деятельность<br>Рабочие программы<br>План внеурочной деятельности                                                  |
| 🟠 Классное руководство                                                                                     |                |                                                                                                    |                                                                                                    |

Переход в раздел «Группы и учащиеся»

Шаг 2. На открывшейся странице выберите параллель и класс.

#### Группы и учащиеся

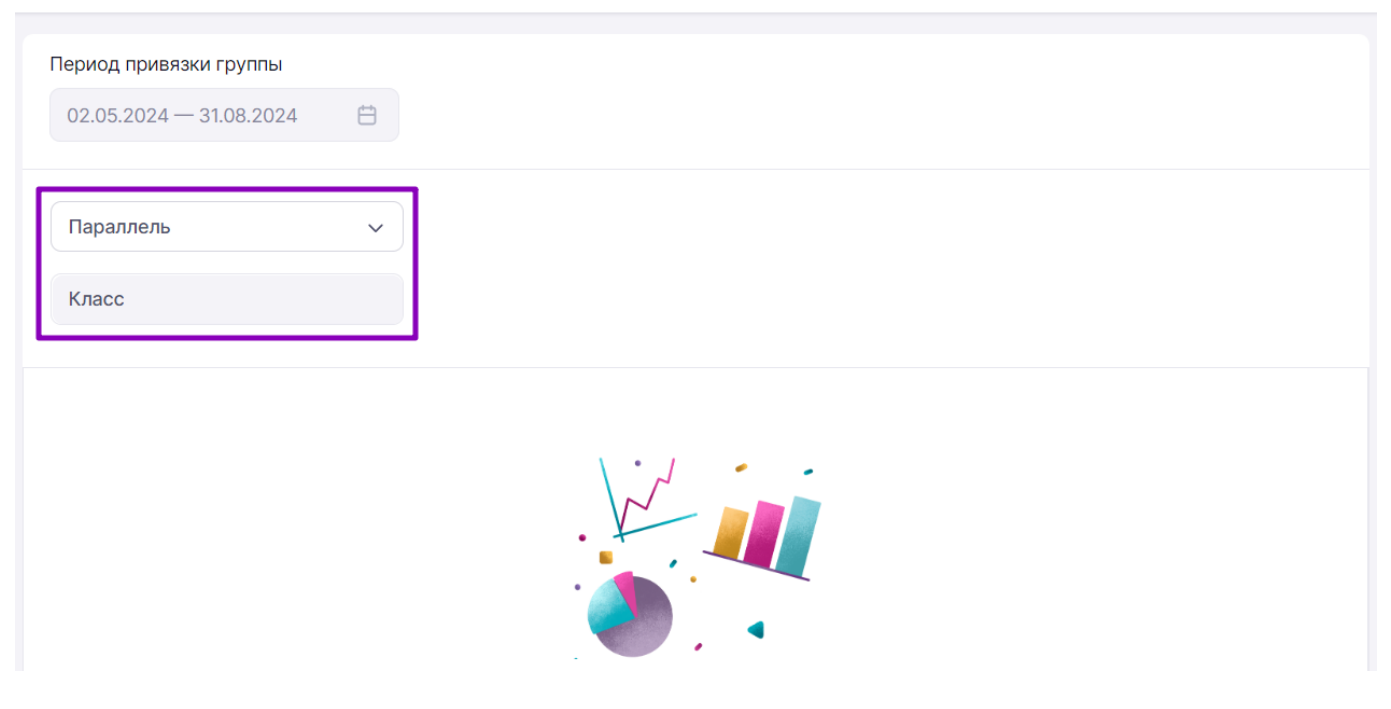

Выбор параллели и класса

Откроется таблица по выбранным параметрам, где строки — это обучающиеся выбранного класса, а столбцы — группы по предмету.

# Группы и учащиеся

| 02.05.2024 — 31.08.2024     | Ë |     |                           |                           |                            |                             |
|-----------------------------|---|-----|---------------------------|---------------------------|----------------------------|-----------------------------|
| <b>/ченики</b><br>Параллель |   |     | Девочки/Мальч             | ники 1 🗸                  | ~                          | ~                           |
| 4<br>Класс<br>4-н           | ~ |     | Окружа<br>ющий<br>мир 4-Н | Окружа<br>ющий<br>мир 4-Н | Английский<br>язык 4-Н 04Н | Введение в<br>информатику   |
|                             |   |     | <b>04Н</b><br>2 человек   | <b>ред</b><br>0 человек   | 2 человек                  | <b>4-H 04H</b><br>2 человек |
|                             |   | 4-H |                           |                           |                            |                             |
|                             |   | 4-H | $\checkmark$              |                           |                            | $\checkmark$                |

Таблица по выбранным параметрам

Шаг 3. Нажмите на ячейку на пересечении ученика и группы. Появится отметка привязки

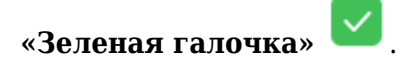

## Обратите внимание!

Датой начала привязки будет являться фактическая дата нажатия на ячейку. Если учащиеся были привязаны к группам до 1-го сентября, привязка к группе будет считаться только с 1-го сентября. Если после 1-го сентября, то учащиеся будут привязаны к группе с даты фактического нажатия на ячейку.

Шаг 4. Нажмите на ту же самую ячейку на пересечении ученика и группы с отметкой

«Зеленая галочка» 💟 , чтобы удалит

🗹 , чтобы удалить распределение.

#### Обратите внимание!

Если ячейки окрашены серым цветом и заблокированы для редактирования, то учащийся не может быть привязан к группе. Это значит, что ученик не привязан к данному учебному плану группы или в его учебном плане нет данного предмета.

#### Группы и учащиеся

| Период привязки группы<br>02.05.2024 — 31.08.2024 | Ë   |                                              |                                       |                                       |                                       |                                       |
|---------------------------------------------------|-----|----------------------------------------------|---------------------------------------|---------------------------------------|---------------------------------------|---------------------------------------|
| Ученики<br>Параллель<br>1<br>Класс<br>1-А         | ~   | Физичес<br>кая<br>культура<br>1-А УП 1<br>кл | Физическая<br>культура 1-А<br>УП 1 кл | Физическая<br>культура 1-А<br>УП 1 кл | Физическая<br>культура 1-А<br>УП 1 кл | Физическая<br>культура 1-А<br>УП 1 кл |
|                                                   |     | 21 человек                                   | 1 человек                             | 0 человек                             | 1 человек                             | 1 человек                             |
|                                                   | 1-A |                                              |                                       |                                       |                                       |                                       |

Блокировка привязки

Шаг 5. Нажмите на кнопку «Сохранить» после распределения обучающихся.

Подробнее узнать о работе в разделе можно здесь.

# Как распределить мальчиков и девочек по группам

Для распределения по группам по предмету мальчиков и девочек выполните следующие действия:

Шаг 1. На рабочем столе выберите «Учебные планы» → «Общее образование» → «Группы и учащиеся».

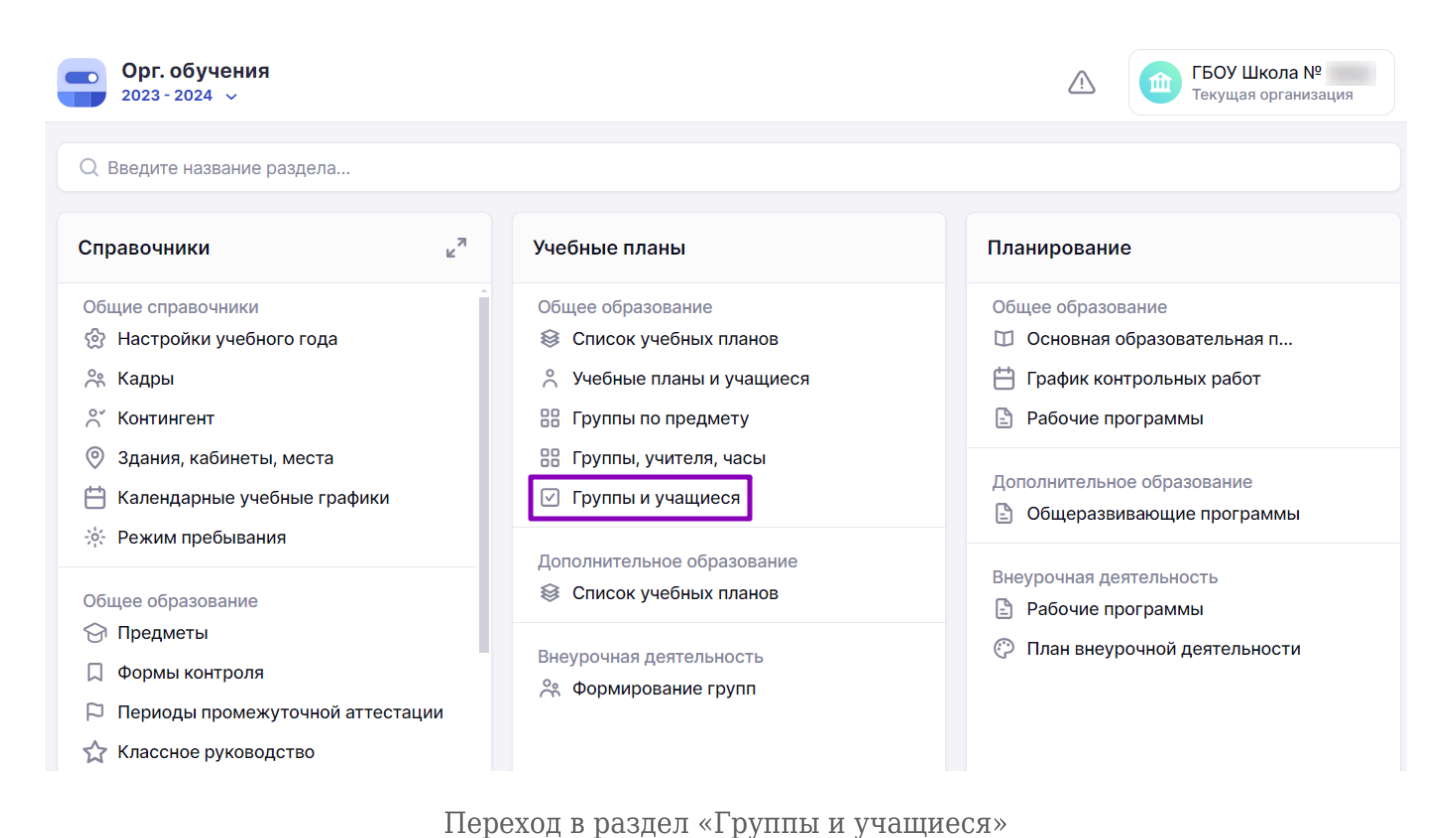

Шаг 2. На открывшейся странице выберите параллель и класс.

| I руппы и учащиеся                                |  |
|---------------------------------------------------|--|
| Период привязки группы<br>02.05.2024 — 31.08.2024 |  |
| Параллель ~<br>Класс                              |  |
|                                                   |  |
| Выбор параллели и класса                          |  |

Откроется таблица по выбранным параметрам, где строки — это обучающиеся выбранного класса, а столбцы — группы по предмету.

#### Группы и учащиеся

| Период привязки группы      |                             |     |                                  |                                  |                            |                                      |
|-----------------------------|-----------------------------|-----|----------------------------------|----------------------------------|----------------------------|--------------------------------------|
| 02.05.2024 — 31.08.2024     | Ħ                           |     |                                  |                                  |                            |                                      |
| <b>Ученики</b><br>Параллель |                             |     | Девочки/Мальчи                   | ики 1 🗸                          | ~                          | ~                                    |
| 4<br>Класс<br>4-Н           | <ul><li></li><li></li></ul> |     | Окружа<br>ющий<br>мир 4-Н<br>04Н | Окружа<br>ющий<br>мир 4-Н<br>ред | Английский<br>язык 4-Н 04Н | Введение в<br>информатику<br>4-Н 04Н |
|                             |                             |     | 2 человек                        | 0 человек                        | 2 человек                  | 2 человек                            |
|                             |                             | 4-H |                                  |                                  | $\checkmark$               | $\checkmark$                         |
|                             |                             | 4-H |                                  |                                  | $\checkmark$               |                                      |
|                             |                             |     |                                  |                                  | Отменит                    | Сохранит                             |

Таблица по выбранным параметрам

**Шаг З.** Выберите группы по предмету, в которые необходимо распределить обучающихся по половому признаку.

**Шаг 4.** Нажмите на признак над названием групп по предмету (нажмите на признак несколько раз, чтобы сменить его):

- мальчики / девочки Автоматическое распределение мальчиков в правый столбец, а девочек в левый.
- девочки / мальчики Автоматическое распределение девочек в правый столбец, а мальчиков в левый.
- нет

Автоматическое распределение мальчиков и девочек по группам не происходит.

| <b>Ученики</b><br>Параллель* |     | Девочки/Мальчики 1 ~ Мальчики/Девочки 3 ~ Нет 2 ~ |                      |                       |                       |                     |                     |  |
|------------------------------|-----|---------------------------------------------------|----------------------|-----------------------|-----------------------|---------------------|---------------------|--|
| 5                            | ~   | Технология<br>5М 1гр                              | Технология<br>5М 2гр | Информатика<br>5М 1гр | Информатика<br>5М 2гр | Иностранный<br>язык | Иностранный<br>язык |  |
| Класс*                       |     |                                                   |                      |                       |                       | (английский)<br>5М  | (английский)<br>5М  |  |
| 5-M                          | ~   | 12 человек                                        | 23 человек           | 23 человек            | 12 человек            | 5 человек           | 0 человек           |  |
|                              | 5-M | $\checkmark$                                      |                      |                       |                       |                     |                     |  |
|                              | 5-M | $\checkmark$                                      |                      |                       |                       |                     |                     |  |
|                              | 5-M |                                                   |                      |                       |                       |                     |                     |  |
|                              | 5-M |                                                   |                      |                       |                       |                     |                     |  |

## Шаг 5. Нажмите на кнопку «Сохранить».

Подробнее узнать о работе в разделе можно здесь.

## Как зафиксировать распределение обучающихся по группам

### Пример

В 9Б классе 30 человек. 17 учеников обучается по одному учебному плану, а остальные 13 на углубленном уровне изучают математику, физику и обучаются по другому учебному плану. Класс делится на подгруппы на алгебру, геометрию, физику, а также иностранный язык и информатику. Необходимо зафиксировать эту рассадку, чтобы не распределять обучающихся по группам вручную для пяти предметов.

Для фиксации распределения обучающихся по группам выполните следующие действия:

Шаг 1. На рабочем столе выберите «Учебные планы» → «Общее образование» → «Группы и учащиеся».

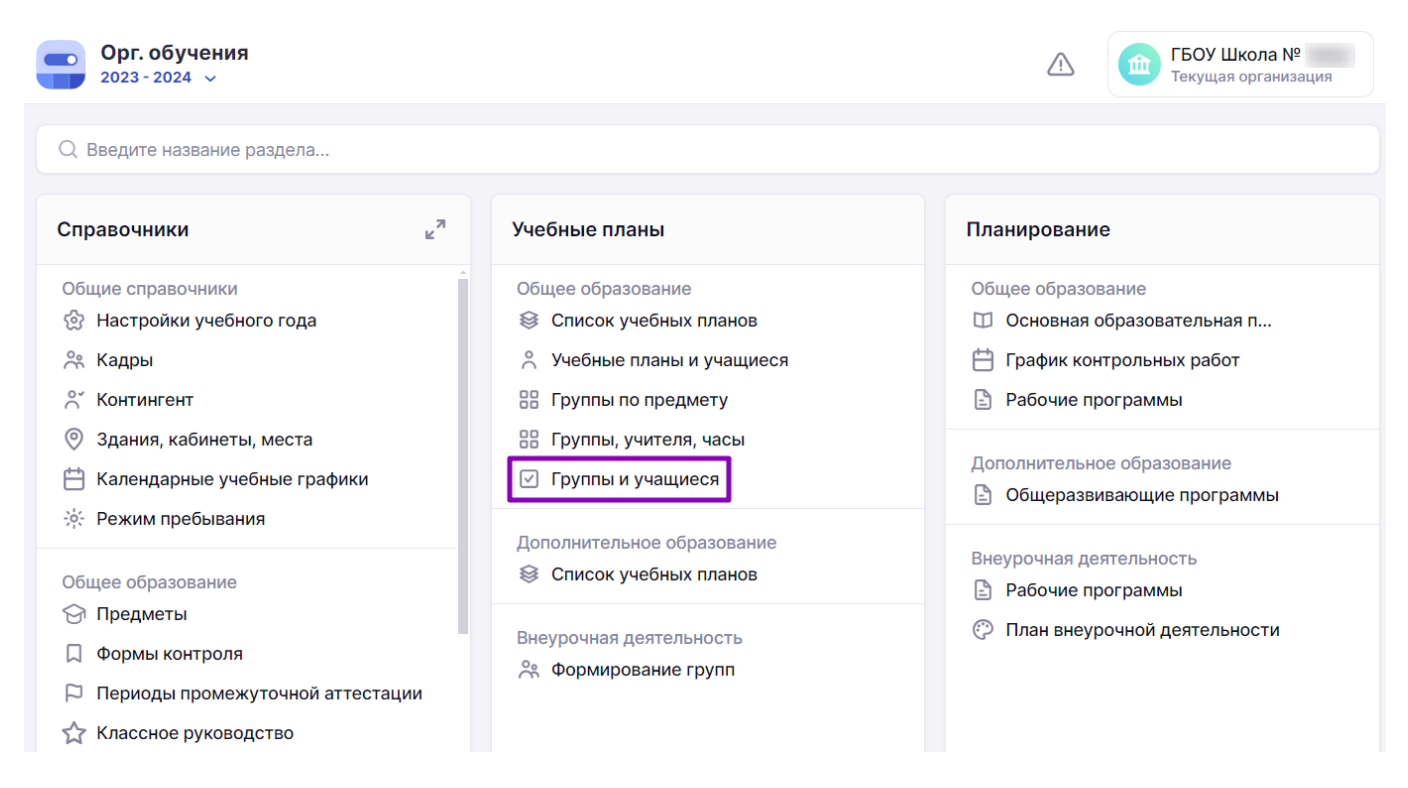

Переход в раздел «Группы и учащиеся»

Шаг 2. На открывшейся странице выберите параллель и класс.

#### Группы и учащиеся

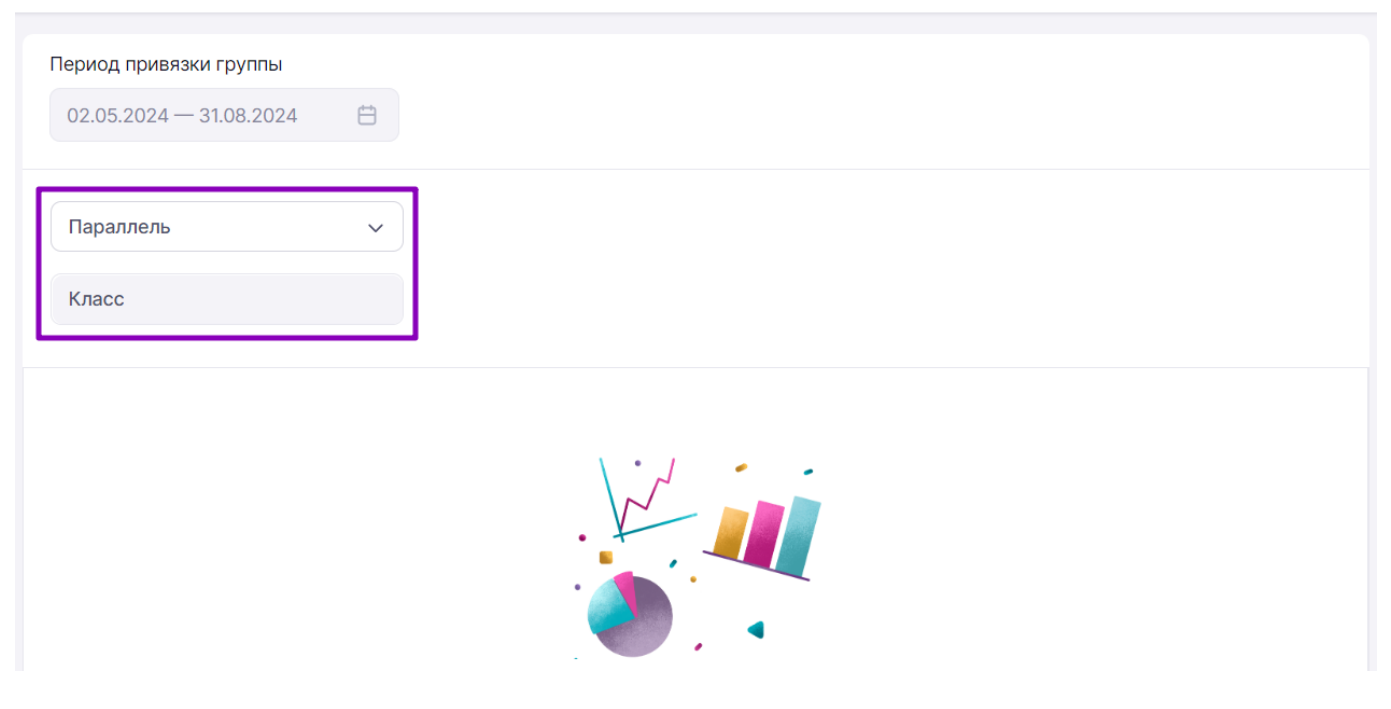

Выбор параллели и класса

Откроется таблица по выбранным параметрам, где строки — это обучающиеся выбранного класса, а столбцы — группы по предмету.

# Группы и учащиеся

| 02.05.2024 — 31.08.2024     | Ë |     |                           |                           |                            |                             |
|-----------------------------|---|-----|---------------------------|---------------------------|----------------------------|-----------------------------|
| <b>/ченики</b><br>Параллель |   |     | Девочки/Мальч             | ники 1 🗸                  | ~                          | ~                           |
| 4<br>Класс<br>4-н           | ~ |     | Окружа<br>ющий<br>мир 4-Н | Окружа<br>ющий<br>мир 4-Н | Английский<br>язык 4-Н 04Н | Введение в<br>информатику   |
|                             |   |     | <b>04Н</b><br>2 человек   | <b>ред</b><br>0 человек   | 2 человек                  | <b>4-H 04H</b><br>2 человек |
|                             |   | 4-H |                           |                           |                            |                             |
|                             |   | 4-H | $\checkmark$              |                           |                            | $\checkmark$                |

Таблица по выбранным параметрам

Шаг 3. Нажмите на ячейку на пересечении ученика и группы. Появится отметка привязки

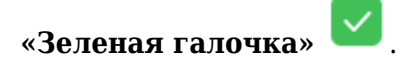

## Обратите внимание!

Датой начала привязки будет являться фактическая дата нажатия на ячейку. Если обучающиеся были привязаны к группам до 1-го сентября, привязка к группе будет считаться только с 1-го сентября. Если после 1-го сентября, то учащиеся будут привязаны к группе с даты фактического нажатия на ячейку.

Шаг 4. Нажмите на ту же самую ячейку на пересечении ученика и группы с отметкой

«Зеленая галочка» 🤍 , чтобы удалить распределение.

Шаг 5. Распределите обучающихся класса по двум подгруппам.

**Шаг 6.** Для фиксирования в системе распределения обучающихся по группам одного предмета выберите уникальный номер распределения (маркер) из выпадающего списка над названием групп.

# Группы и учащиеся

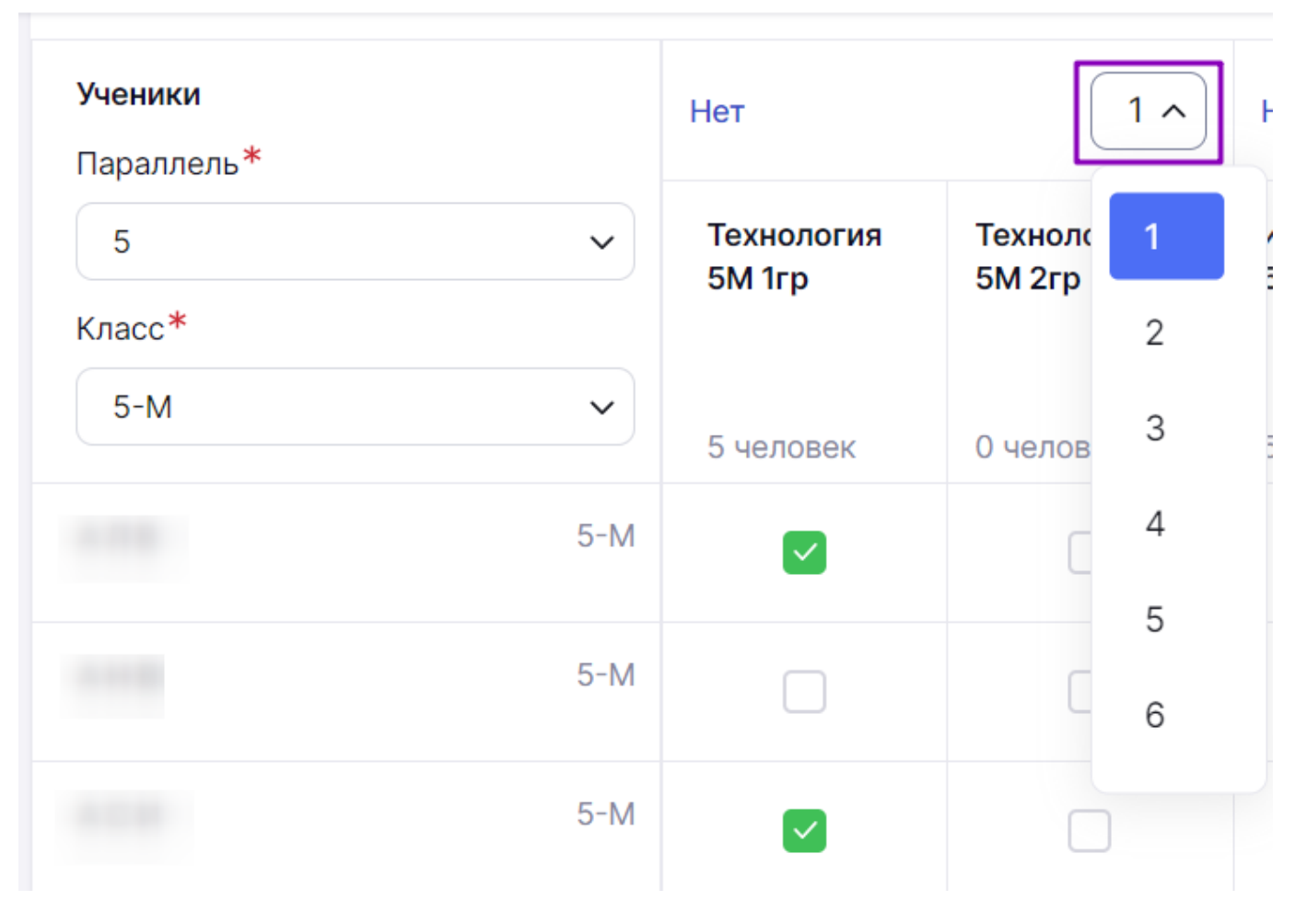

Выбор маркера

Шаг 7. Для остальных подгрупп с такой же рассадкой выберите из выпадающего списка такой же номер распределения (маркер). Обучающиеся автоматически распределятся по группам в

## соответствии с рассадкой.

#### Группы и учащиеся

| <b>Ученики</b><br>Параллель <sup>*</sup> |     | Нет 1 ~ Нет 1 ~      |                      |                       | Нет 2 ч               |                     |                     |
|------------------------------------------|-----|----------------------|----------------------|-----------------------|-----------------------|---------------------|---------------------|
| 5                                        | ~   | Технология<br>5М 1гр | Технология<br>5М 2гр | Информатика<br>5М 1гр | Информатика<br>5М 2гр | Иностранный<br>язык | Иностранный<br>язык |
| Класс*                                   |     |                      |                      |                       |                       | (английский)<br>5М  | (английский)<br>5М  |
| 5-M                                      | ~   | 5 человек            | 1 человек            | 5 человек             | 1 человек             | 4 человек           | 2 человек           |
|                                          | 5-M |                      |                      |                       |                       |                     |                     |
|                                          | 5-M |                      |                      |                       |                       |                     |                     |
|                                          | 5-M |                      |                      |                       |                       |                     |                     |

Распределение обучающихся с использованием маркеров

Вы можете создать несколько вариантов рассадок по подгруппам и использовать маркеры, чтобы избежать распределения учеников по подгруппам вручную.

## Шаг 8. Нажмите на кнопку «Сохранить».

Подробнее узнать о работе в разделе можно здесь.